| 介五郎タブレット版 【タブレット操作】                                                                                                    |                                                                          |                                                                                                    |
|----------------------------------------------------------------------------------------------------|--------------------------------------------------------------------------|----------------------------------------------------------------------------------------------------|
|                                                                                                    | タブレット操作                                                                  | 説明                                                                                                    |
| クエ郎(訪問看護提供記録簿)         ユーザD         リン27010028R0C         担当者D         kangoshiA         パスワード         ・・・・・・         この度は、介五郎タブレット版をご利用頂き誠にありがとうございます。この製品は、利用者様宅へ訪問した時に記録する提供記録簿を、タブレットで入力可能にしたものです。         このマニュアルではその基本操作をご説明します。 | <ul> <li>タップ、ダブルタップ</li> <li>長押し</li> <li>ドラッグ</li> <li>「「」」」</li> </ul> | タップ、ダブルタップ:画面に軽く触れて、素早く離すことを「タッ<br>プする」といいます。パソコンでいうとクリックと同じ役割で、何か<br>を選択する時にタップします。2 回連続で素早くタップすることを<br>「ダブルタップ」といいます。<br>長押し:画面をタップしたまま一定時間指を動かさないと長押しにな<br>ります。パソコンでいうと右クリックと同じ役割で、押しているもの<br>に対してのメニューや選択肢が表示されます。<br>指を画面に触れて、そのまま上下左右に動かすことを「ドラッグする」<br>といいます。<br>画面上で動かした指は、画面上で動きを止めてから離します。画面に<br>表示されているコンテンツを動かす時に使います。 |
| 事務所<br>配信<br>回収<br>訪問先<br>前日<br>定<br>で<br>で<br>て<br>て<br>て<br>て<br>て<br>て<br>て<br>て<br>て<br>の<br>提供記録簿にサービス内容等を入力し保<br>存することで、その提供記録簿を事務所が回収<br>して<br>くれる仕組みになっています。                                                                   | <ul> <li>ピンチイン</li> <li>ピンチアウト</li> </ul>                                | <ul> <li>2本の指を同時に画面に触れて、その距離を縮めることを「ピンチイン」といいます。</li> <li>画面に表示されているコンテンツを縮小する時に使います。</li> <li>ピンチインとは逆に、距離を広めることを「ピンチアウト」といいます。</li> <li>画面に表示されているコンテンツを拡大する時に使います。</li> </ul>                                                                                                    |

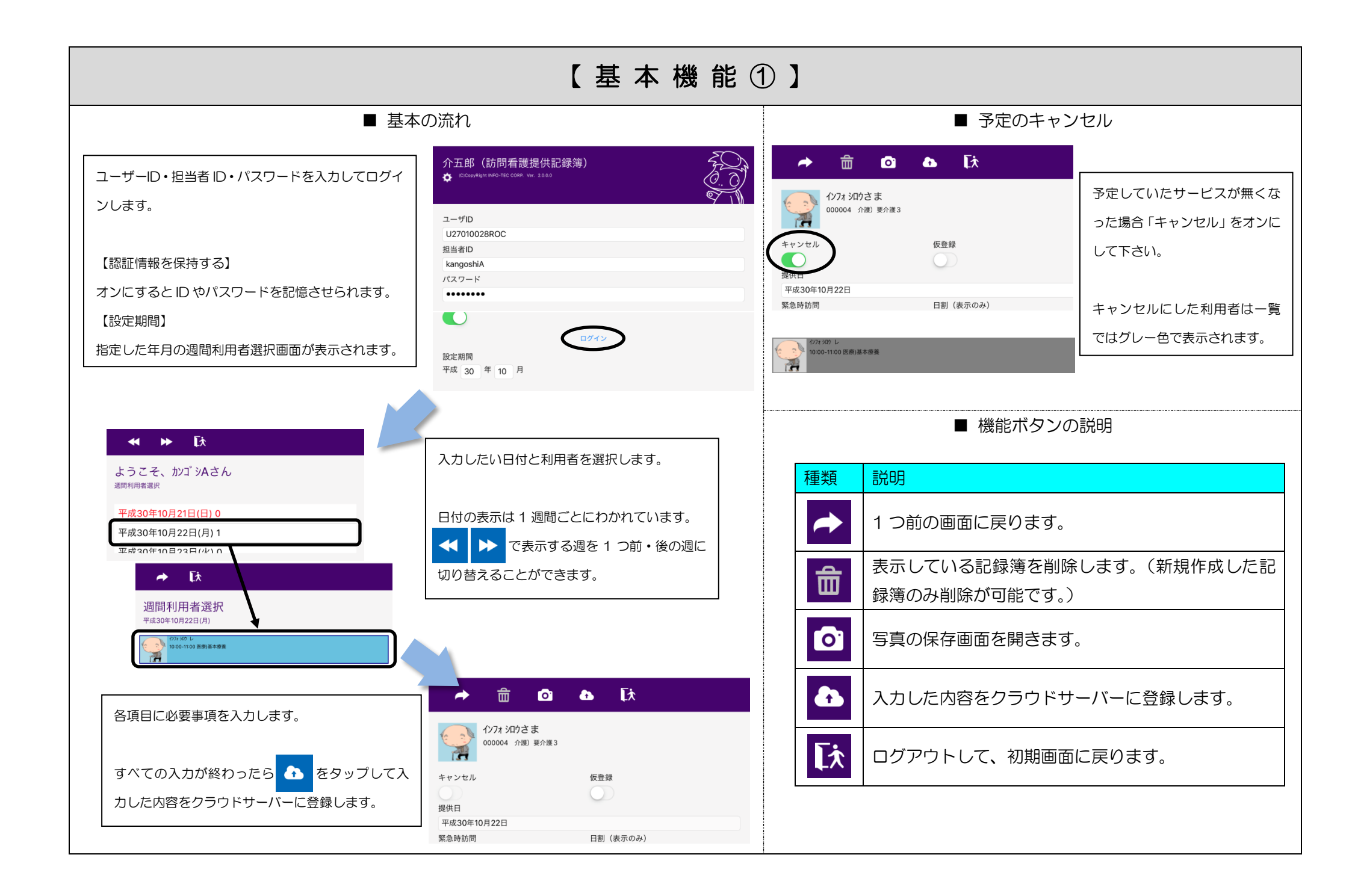

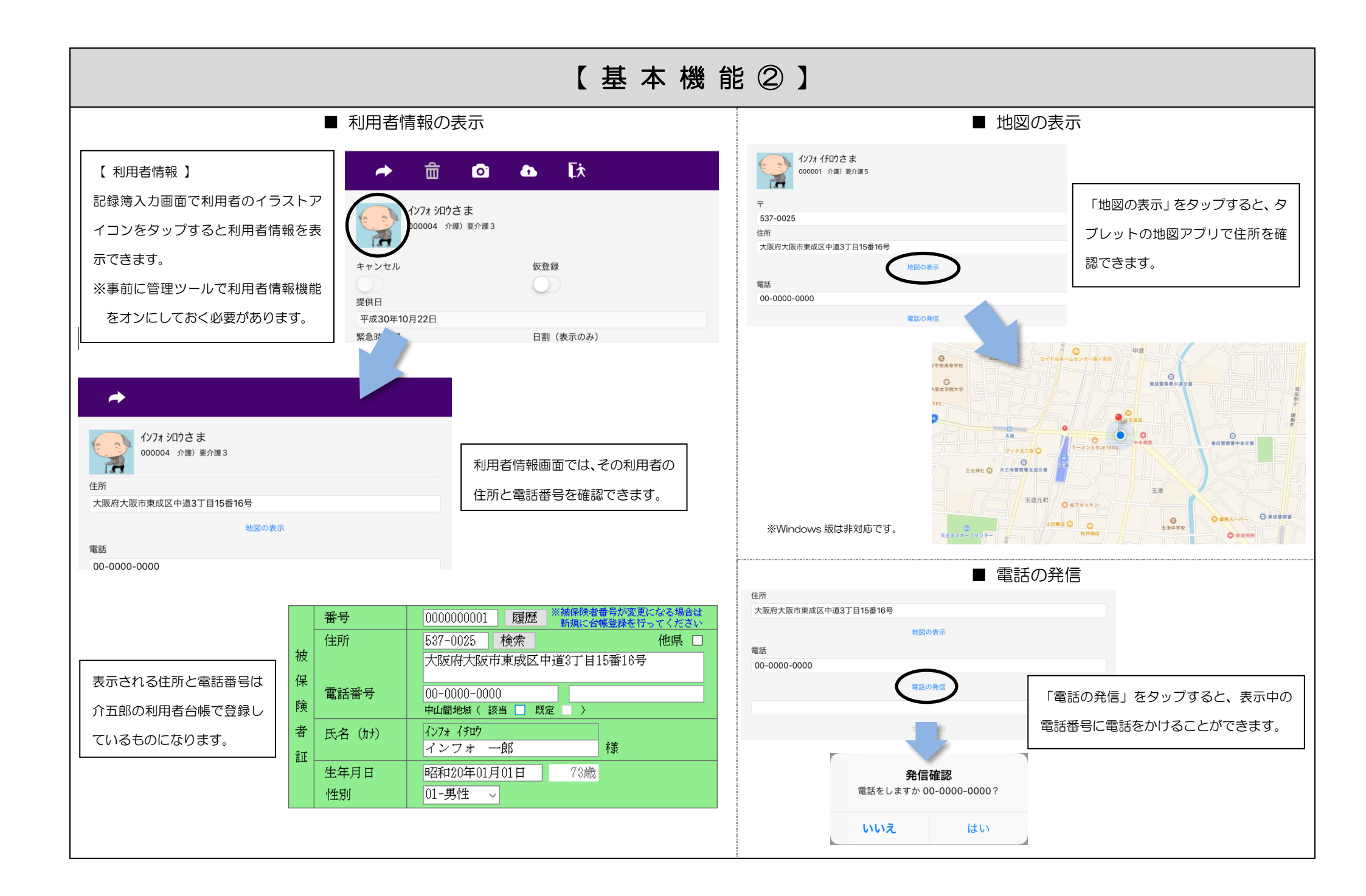

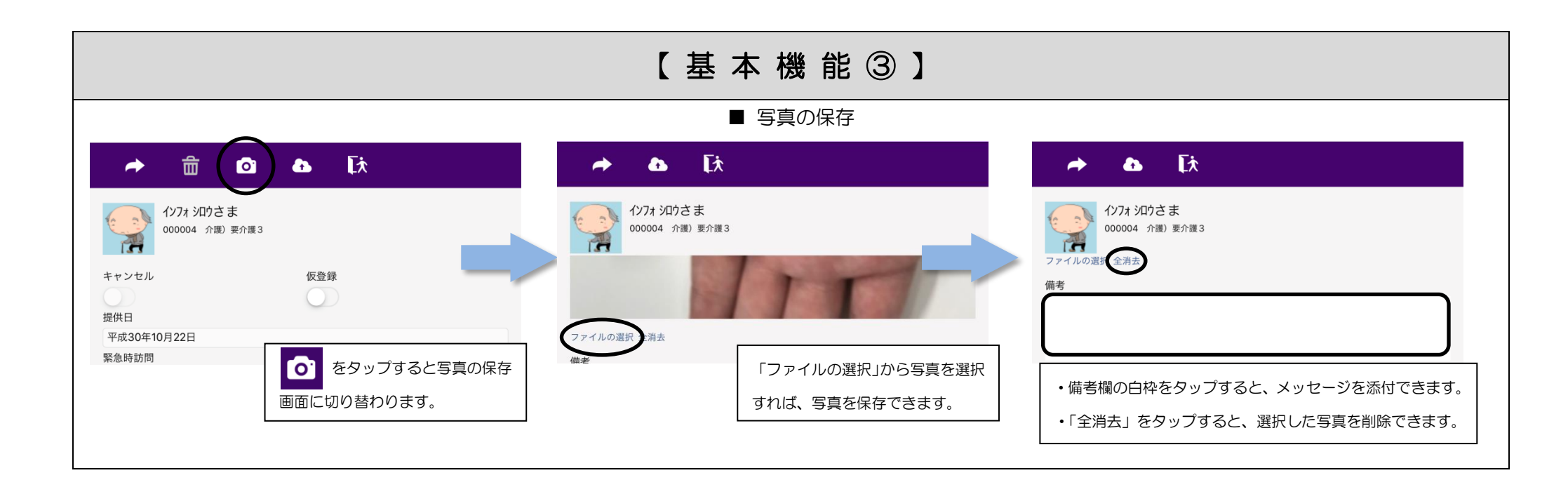

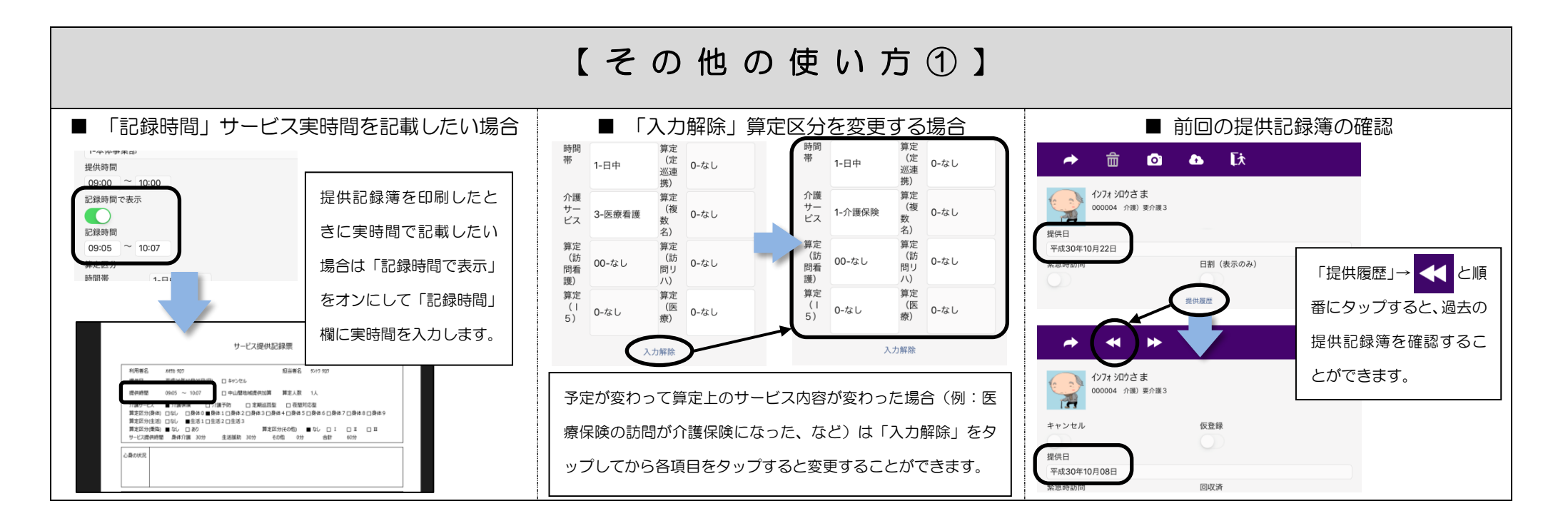

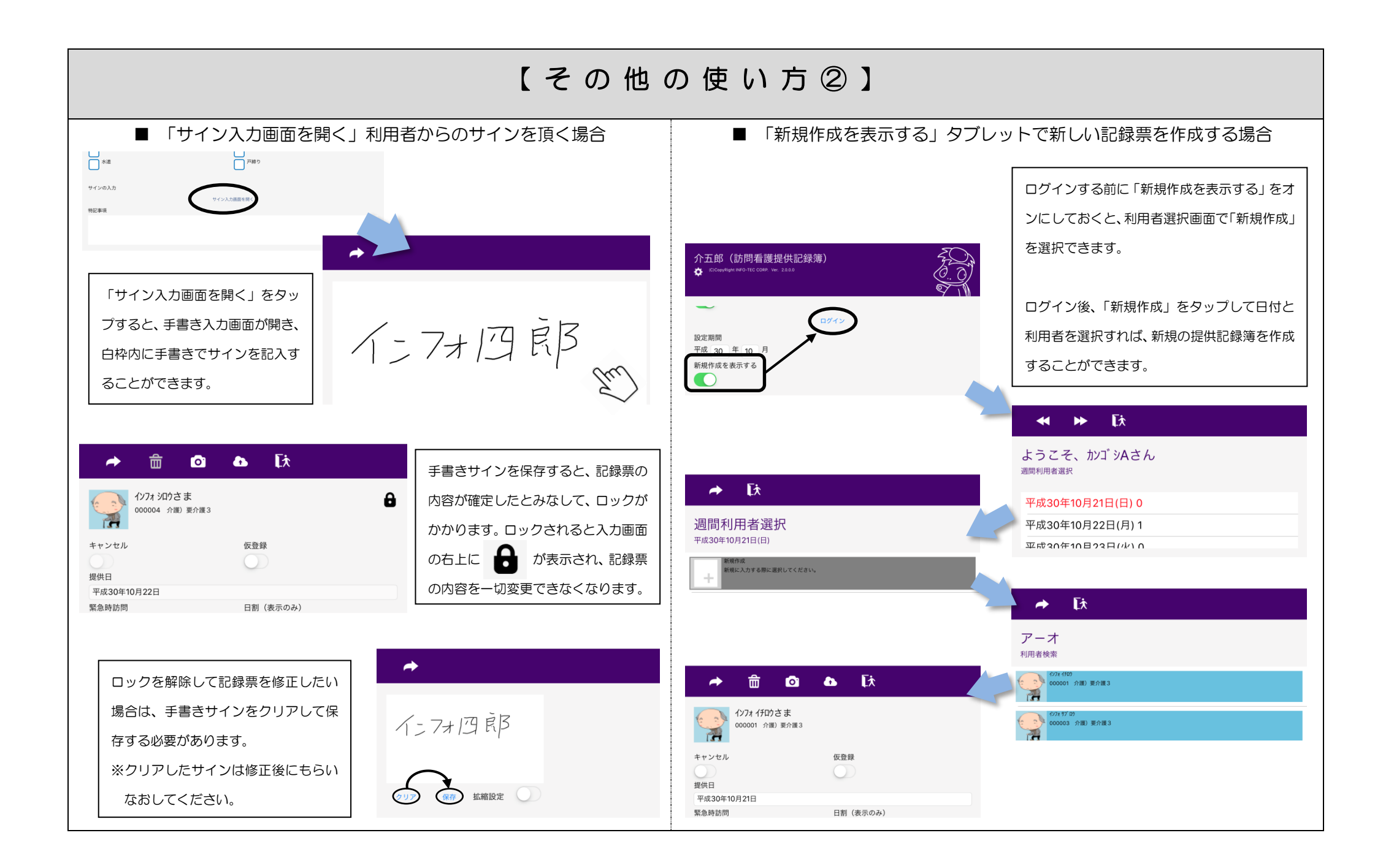

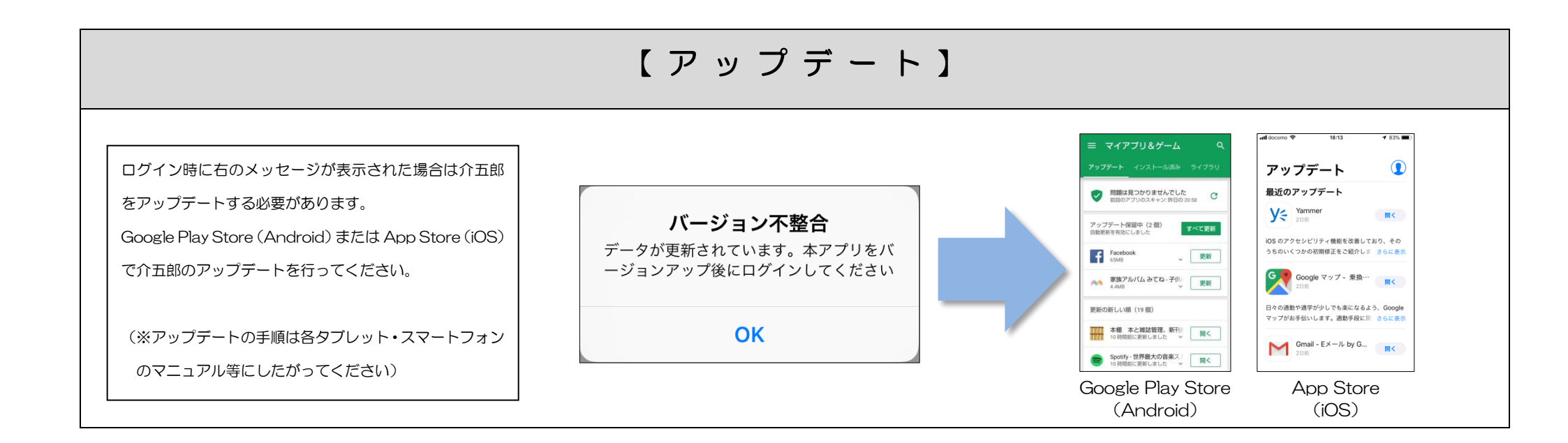